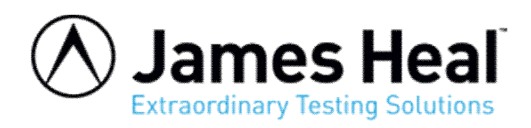

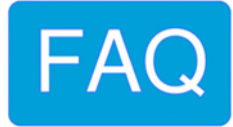

## **TestWise - How to save test files to a network folder**

This note applies to all versions of TestWise for Titan.

The same procedure can be followed to save to folders local to the Titan PC.

Open TestWise and go to File > Options > General

You will see this window.

| General<br>Graph General options for working with TestWise |
|------------------------------------------------------------|
| Jaws Communications                                        |
| Jaw Schemes Version: 9.0.6.0                               |
| Load Cells                                                 |
| TestWise Settings                                          |
| Titan Settings Sample Freq (Test): 50.00 🖨 ms              |
| Titles Sample Freq (Other): 200.00 (1) ms                  |
| Users                                                      |
| Manual Test Files                                          |
| Firmware Default Path:                                     |
| Languages                                                  |
| ✓ Use operating system language English                    |
| Licensing                                                  |
| TestWise Version: 9.0.6.0                                  |
| Titan SN: 1710-5/19/1001                                   |
| Licensee Lans Had                                          |
| James real                                                 |
| Download Configuration to Titan                            |
|                                                            |
|                                                            |
|                                                            |
| Apply OK Cancel                                            |

Find the section which shows "Test Files" and click the browse button (...)

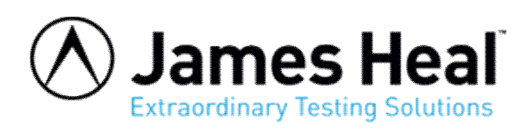

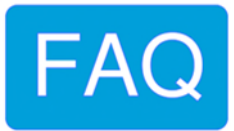

Find "This PC"

A list of network drives 📼 will be shown – you may need to scroll down the list of locations to find them.

| Browse For Folder                                  | ×      |
|----------------------------------------------------|--------|
| Specify the default folder location for test files |        |
|                                                    |        |
| This PC                                            | ^      |
| > 🏪 Windows (C:)                                   | 100    |
| > RECOVERY (D:)                                    |        |
| > 😎 USB Drive (E:)                                 |        |
| > 🛖 customer (F:)                                  |        |
| > 🛖 general (G:)                                   |        |
| > 👳 library (L:)                                   |        |
| > 🛖 drawings (N:)                                  |        |
| > 👳 projects (O:)                                  |        |
| > 👳 schemes (S:)                                   |        |
| > 👳 users (U:)                                     |        |
| > 🛖 department (V:)                                |        |
|                                                    | ~      |
| Make New Folder                                    | Cancel |
| Take Herri Older                                   |        |

Then navigate to the folder location.

If the desired location does not exist then you can "Make New Folder".

With the location selected, click OK.

| > | Purchasing                                |
|---|-------------------------------------------|
| > | SMT                                       |
| ~ | Technical Department                      |
|   | >lims                                     |
|   | > BSI                                     |
|   | LAB WORK INSTRUCTIONS                     |
|   | Polyester                                 |
|   | performance data                          |
|   | > Test Materials                          |
|   | Test Results                              |
|   | > UKTLF                                   |
|   |                                           |
|   | Test Materials     Test Results     UKTLF |

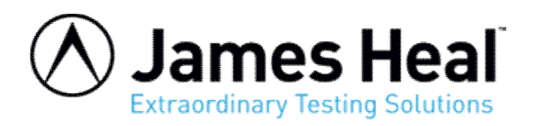

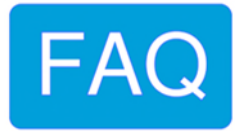

The selected location then appears as the Default Path. To finalise, click Apply followed by OK.

| 🐻 TestWise Options                                                         | ×                                                                                                    |
|----------------------------------------------------------------------------|----------------------------------------------------------------------------------------------------|
| General<br>Graph                                                           | General options for working with TestWise                                                                                                    |
| Jaws                                                                       | Communications                                                                                                    |
| Jaw Schemes<br>Load Cells<br>TestWise Settings<br>Titan Settings<br>Titles | Version: 9.0.6.0<br>Serial Port:           Sample Freq (Test):       50.00  ms         Sample Freq (Other):       200.00  ms                                                                                                    |
| Users                                                                      | 200.00 🗸                                                                                                    |
| Manual                                                                     | Test Files                                                                                                    |
| rimware                                                                    | Default Path:       V:\Technical Department\Test Results         Languages         Image: Image: Image Image Ima |
|                                                                            | Licensing                                                                                                    |
|                                                                            | TestWise Version: 9.0.6.0<br>Titan SN: 1710-5/19/1001<br>Licensee: James Heal                                                                                                    |
|                                                                            | Download Configuration to Titan                                                                                                    |
|                                                                            | Apply OK Cancel                                                                                                    |

http://appsupport.james-heal.co.uk/support/home